# OSSE Evaluation of Aircraft Reconnaissance Observations and their Impact on Hurricane **Analyses and Forecasts**

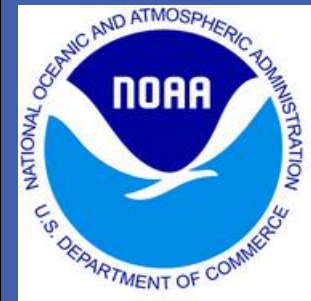

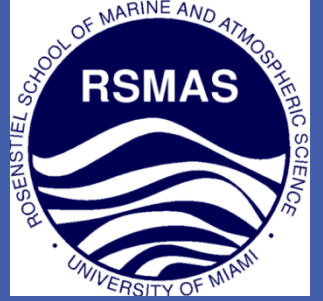

A23C-0245

Kelly Ryan<sup>1</sup>, Lisa Bucci<sup>1</sup>, Javier Delgado<sup>1</sup>, Robert Atlas<sup>3</sup>, Shirley Murillo<sup>2</sup>

### **MOTIVATION**

Study the impact of G-IV dropsondes on tropical cyclone analyses and forecasts

### **DATA DESCRIPTION**

Dropsonde deployed via NOAA G-IV aircraft:

- Temperature, moisture, pressure and wind observations
- 8 dropsondes per mission (minimum)
- Deployed every 40 degrees (storm relative)
- Observations every 6 seconds

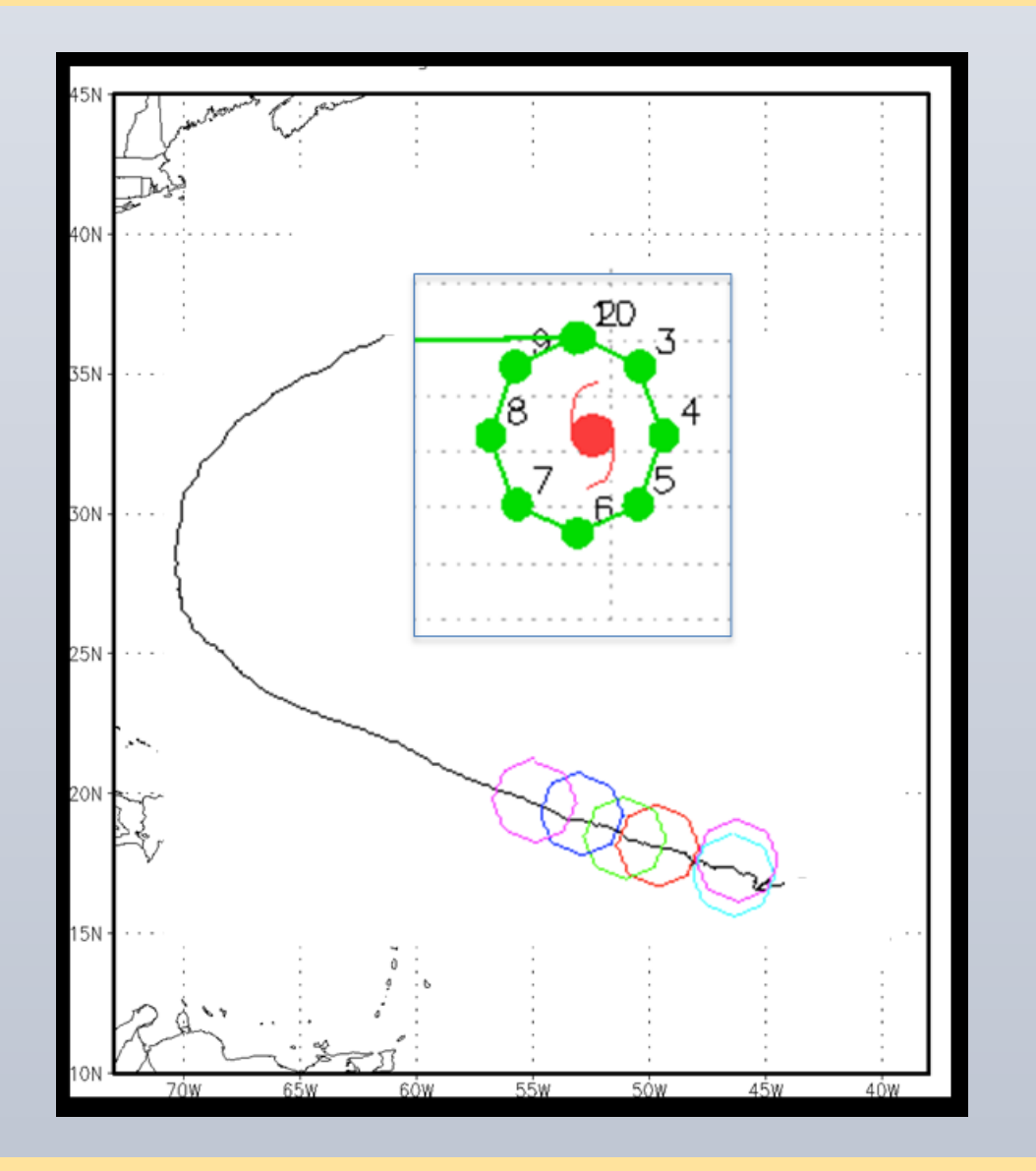

Figure 1. Simulated G-IV locations (6 flights)

# observations assimilated in experiment: 27215 # observations assimilated in control: 26200

RESEARCH POSTER PRESENTATION DESIGN © 2015 WWW.PosterPresentations.com

**O**bserving **S**ystem **S**imulation **E**xperiments (OSSEs):

- can also be used to assess current observing systems and methods for data retrieval

## **Regional OSSEs for Hurricanes**

The regional OSSE system developed at NOAA/AOML and UM/RSMAS uses synthetic observations produced from the Nature Run and assimilates them to create analyses used by a high-resolution regional forecast model

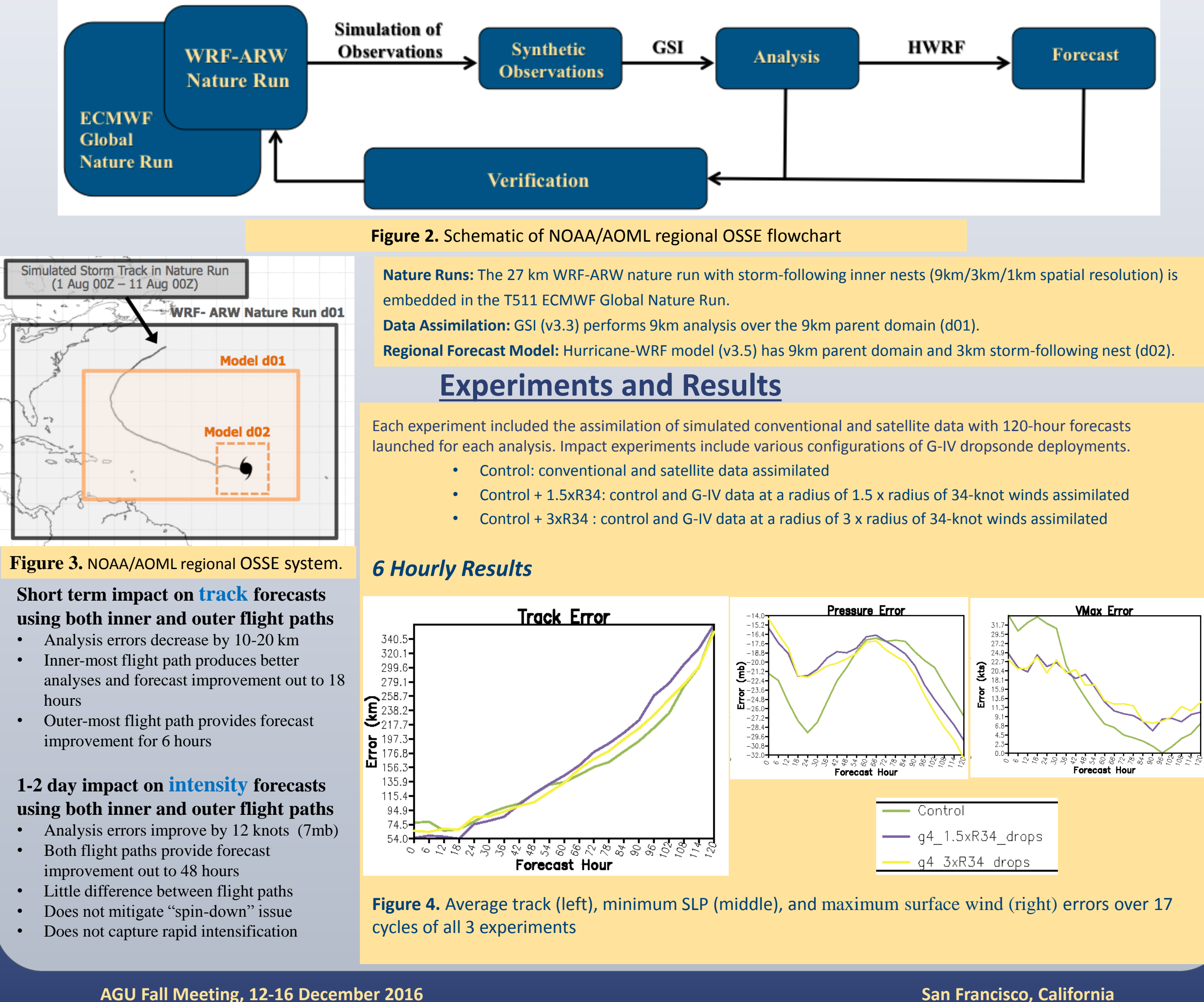

<sup>1</sup>Univ. of Miami/CIMAS and NOAA/AOML/Hurricane Research Division, Miami, FL <sup>2</sup>NOAA/AOML/Hurricane Research Division, Miami, FL <sup>3</sup>NOAA/AOML, Miami, FL

#### **OSSEs for Hurricanes**

• aim to quantify the potential impact of a proposed observing system on tropical cyclone analyses and forecasts

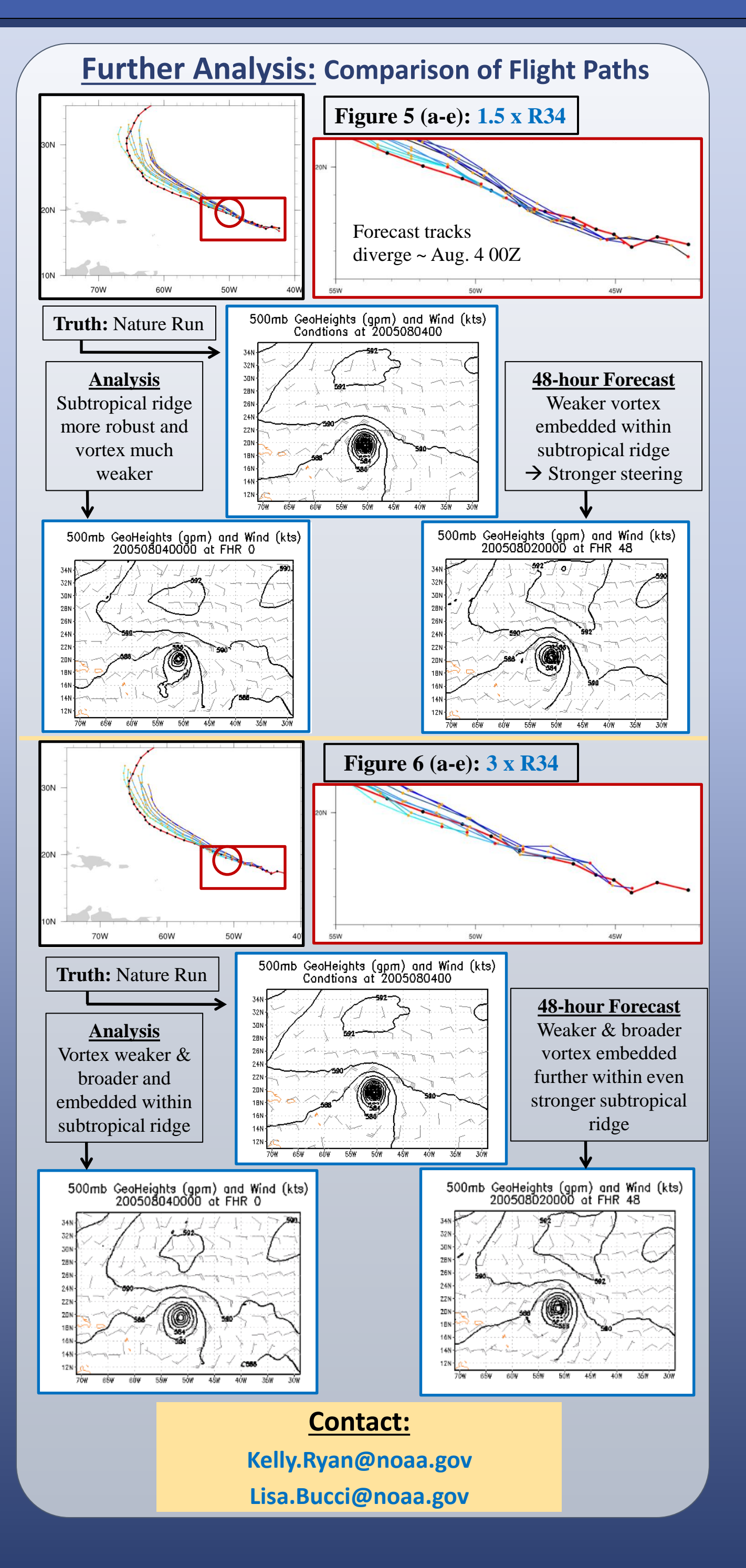